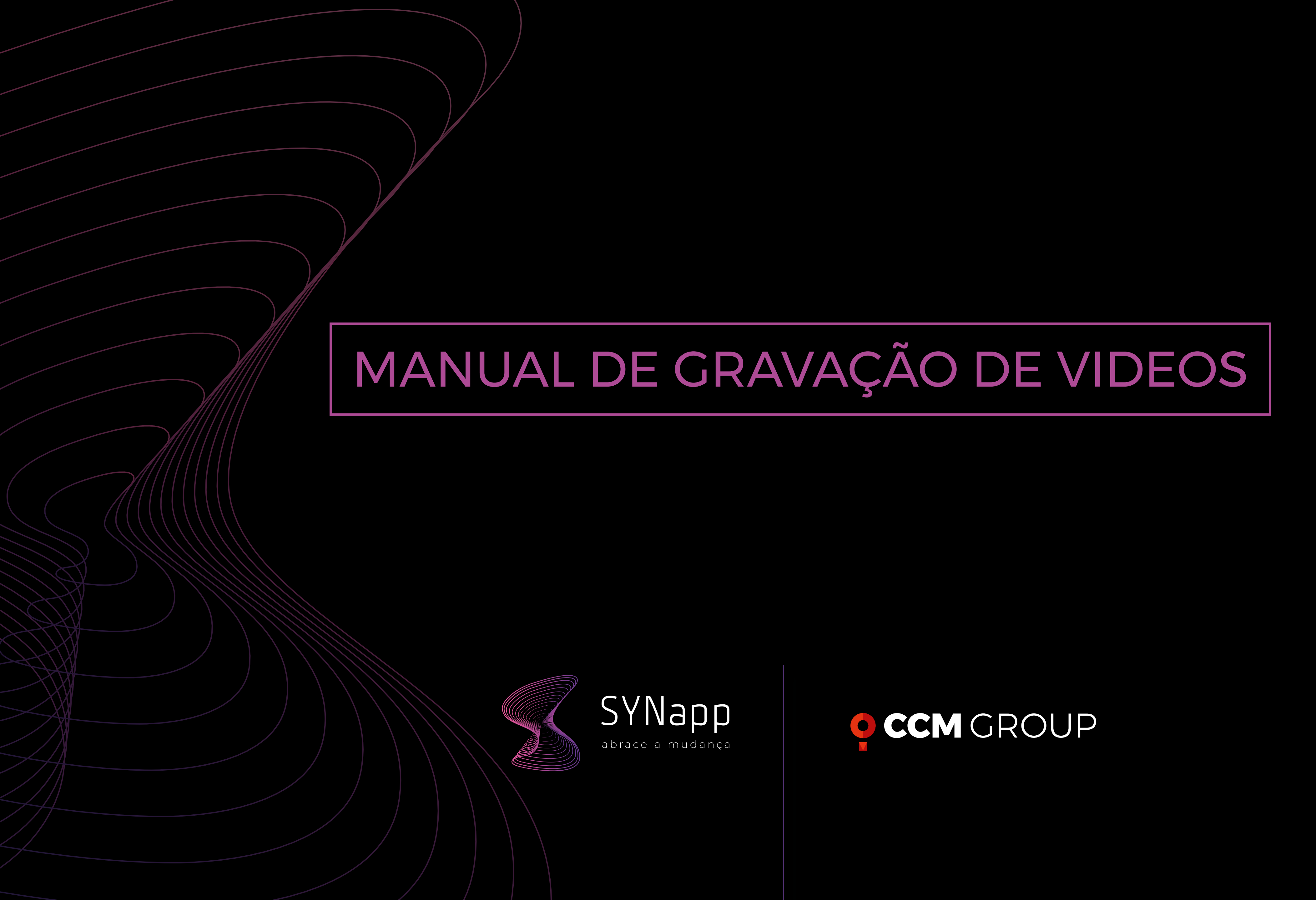

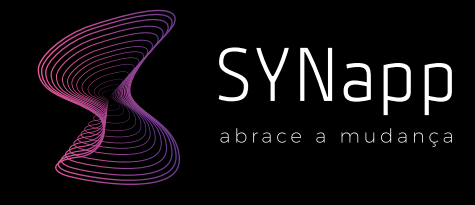

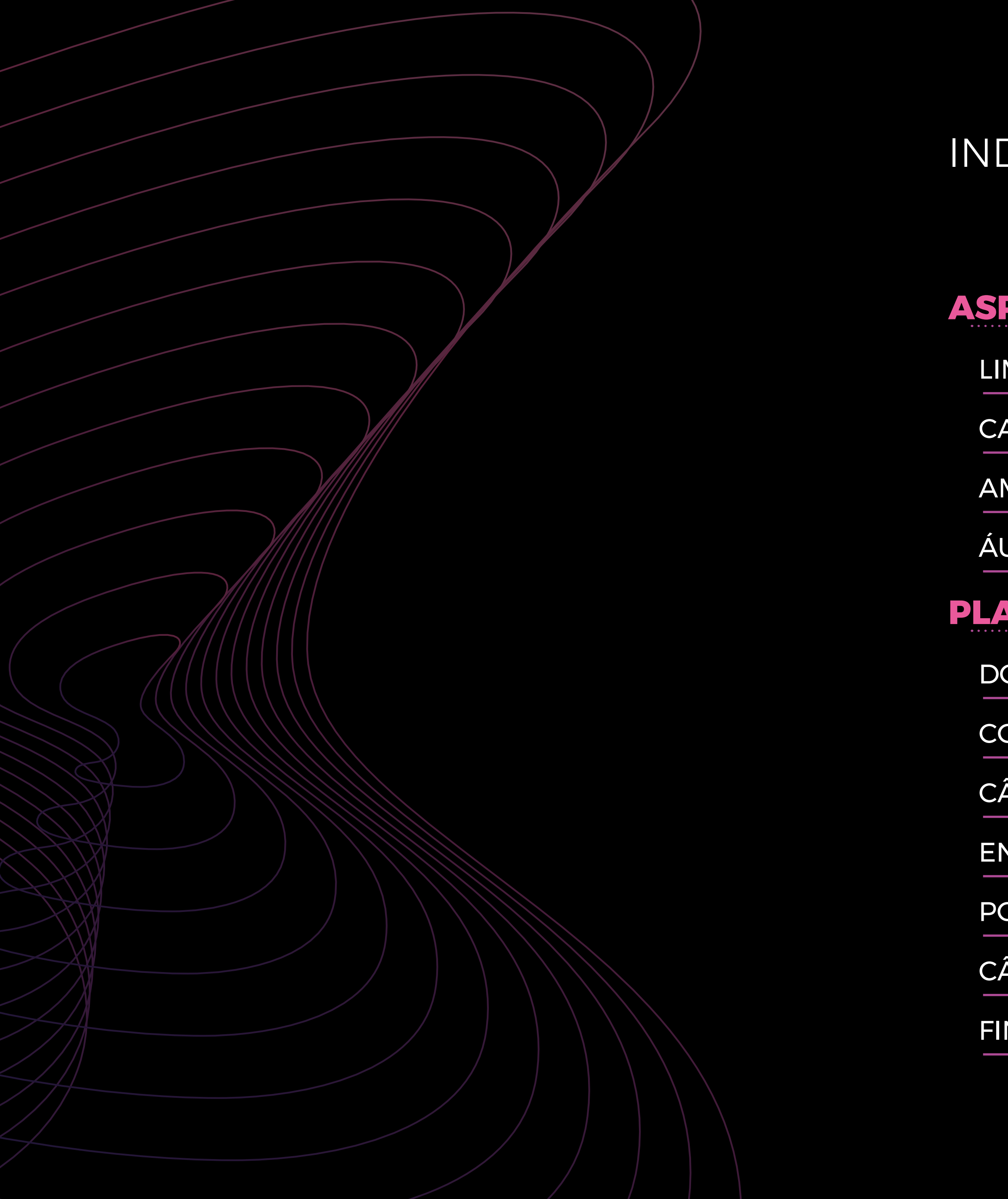

### INDICE

| PECTOS GERAIS         |   |  |
|-----------------------|---|--|
| MPEZA                 | 3 |  |
| <b>APTAÇÃO</b>        | 3 |  |
| ABIENTE               | 3 |  |
| JDIO                  | 4 |  |
| TAFORMA               |   |  |
| DWNLOAD               | 5 |  |
| ONHECENDO O LOOM      | 6 |  |
| ÀMERA, AÇÃO!          | 6 |  |
| IVIO DE SUA AULA      | 7 |  |
| OWER POINT OFFICE 365 | 8 |  |
| ÀMERA, AÇÃO!          | 8 |  |
| NALIZANDO A GRAVAÇÃO  | 9 |  |
|                       |   |  |

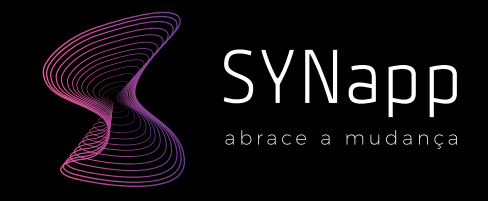

## ASPECTOS GERAIS

### LIMPEZA

Limpe a lente da sua câmera com um pano 1 O ambiente em que você estará será o "plano de fundo" de seu vídeo. É importante tolimpo e macio. mar alguns cuidados para garantir que ele CAPTAÇÃO não retenha atenção do publico mais do que sua imagem

- Posicione o seu dispositivo em um lugar estável e próximo a você
- 2 Mantenha a câmera na altura dos seus olhos.
- **5** Efetue o enquadramento de sua imagem
- Tente manter contato visual com a câmera, mesmo que você precise ler seus slides. Lembre-se: sua audiência está dentro da câmera

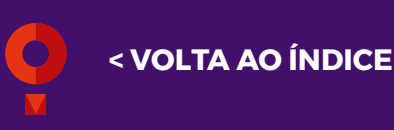

### SUGERIMOS QUE ANTES DE GRAVAR O VÍDEO FINAL, VOCÊ ESCOLHA UMA DAS PLATAFORMAS E FAÇA UM TESTE DE GRAVAÇÃO DE 2-3 MINUTOS PARA VERIFICAR SE DEU TUDO CERTO COM O VÍDEO

### AMBIENTE

- 2 Opte por um **ambiente neutro**, para que você seja o foco do vídeo
- **3** Escolha um local com iluminação frontal a seu rosto, evitando fundos que sejam muito claros
- Recomendamos que evite utilizar os fundos virtuais que algumas plataformas permitem, pois dependendo de sua movimentação o fundo poderá ficar com algumas falhas

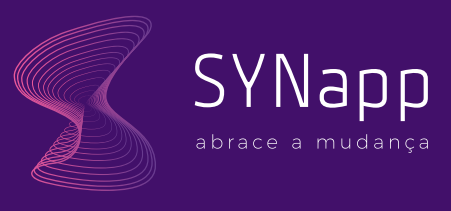

### ASPECTOS GERAIS

### ÁUDIO

- Escolha um ambiente tranquilo e sem baru Iho. Dessa forma você evita ruídos que pos sam atrapalhar a sua gravação
- 2 Cuidado com a proximidade do microfone em sua boca, e atente-se para que o mesmo não fique em atrito com a sua roupa
- Recomendamos que utilize fones de ouvido com microfone.
- 4 Caso opte por gravar sem fone de ouvido com microfone, procure manter uma voz um pouco elevada e constante para que não haja problema no entendimento de sua mensagem.

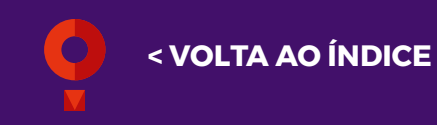

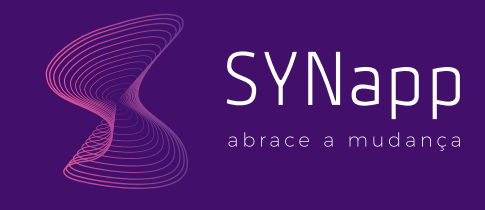

### PLATAFORMA

loom

# dor esteja em português)

DOWNLOAD

Chrome)

- ta Google
- nue" ou "continuar"
- 5 Às vezes, quando nos cadastramos em alou Lixo Eletrônico)

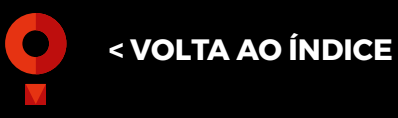

Acesse o site http://loom.com em seu navegador (recomendamos o uso do Google

2 Clique no botão "Get loom for free" ou "Obtenha seu tear de graça" (caso seu navega-

**3** | Faça seu cadastro clicando em **"Sign up"** ou "Registre-se" através de seu e-mail ou con-

4 Preencha as informações na tela seguinte, leia os termos de Aceite e clique em "conti-

gum site, precisamos confirmar nosso cadastro por e-mail. Dessa forma, consulte a caixa de entrada no e-mail que você cadastrou e localize o e-mail do Loom (caso você não encontre de imediato, procure na pasta Spam

6 | Abra o e-mail e clique em **"verify your email** address" e responda as próximas perguntas que aparecerem

Após o preenchimento, selecione a opção "instalar aplicativo no computador", dessa forma você utiliza o programa em seu desktop

8 | Clique em "install app" ou "instalar aplicativo" e o download começará automaticamente. Caso você utilize outros navegadores, certifique-se de que o download já iniciou

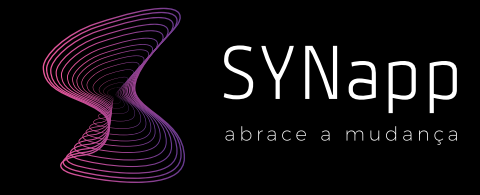

### PLATAFORMA

# $\mathbf{00}$

### **CONHECENDO O LOOM**

- 1 Aperte "start recording" para iniciar a gra-Com o programa instalado, vamos explorar a ferramenta! vação de sua aula
- 2 A caixa branca na janela do programa é o 2 Após a contagem de tempo terminar (3 seg), seu controle, é por aqui que você vai iniciar sua tela já estará sendo gravada, assim como sua imagem pela câmera; sua gravação
- 3 Na parte superior há 3 botões principais: o primeiro é o Screen + Cam; o segundo é o Screen only e o terceiro o Cam only
- 4 | O Screen + Cam, vai possibilitar você gravar sua tela ao mesmo tempo aparecer a sua imagem. O Screen only vai gravar apenas sua tela e o **Cam only** vai gravar apenas você (sua imagem). O que vamos utilizar é o **Scre**en + Cam

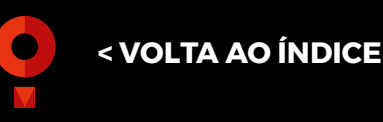

5 Abaixo há um ícone de câmera e um ícone de microfone. Caso seu equipamento tenha mais de uma câmera ou microfone, você deve selecionar nesses ícones. Caso não tenha, apenas verifique se estão preenchidos

### CÂMERA, AÇÃO!

- 3 Abra sua apresentação (material de apoio) e selecione o modo **"tela cheia"**. Assim que esse passo for concluído, aparecerá a sua imagemem formato de círculo no canto de sua tela
  - No canto esquerdo da tela há alguns ícones que aparecem ao passar o mouse em cima, com as seguintes opções: a primeira opção é o botão de "terminar a gravação", a segunda opção é para "pausar a gravação", a terceira delas é a lixeira para cancelar a gravação e por último a opção **"marcador de** tela".

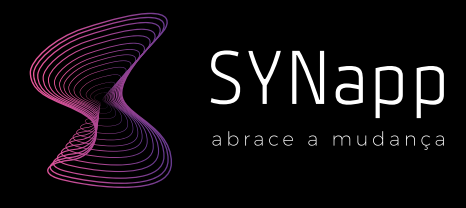

### PLATAFORMA

loom

- 5 Ao clicar na opção "marcador de tela", abripúblico para o lugar que deseja.
- sentado
- 7 Após finalizar a gravação de sua aula, lem-

rá um pequeno menu com diversas cores e com controle de tamanho para que você escolha o que for melhor para sua aula. Essa opção auxilia a enfatizar algum conteúdo em sua apresentação ou direcionar o seu

6 | Para selecionar o formato de sua imagem na tela, passe o mouse no círculo de sua imagem e posicione em cima do ícone "..." de reticências. Selecione o formato de círculo menor (1° círculo). Você poderá arrastar o círculo de sua imagem a qualquer momento, basta clicar – segurar e arrastar para outro canto. Recomendamos que mantenha ao lado direito de sua tela, no canto inferior desde que não atrapalhe seu material apre-

bre-se de voltar ao menu de ícones do lado esquerdo e clique em "terminar a gravação"

### **ENVIO DE SUA AULA**

- Após finalizar a gravação, abrirá automaticamente uma tela em seu navegador. Ele fará, automaticamente, o upload de sua gravação para a "nuvem" do Loom - armazenamento online - para que você possa visualizar e realizar o download quando preferir
- 2 Primeiro clique no botão "play" no seu vídeo e assista para checar se está da forma que deseja - caso positivo, seguimos para o envio de sua gravação. Se não estiver satisfeito, grave novamente
- **3** Faça o download de sua aula, clicando no botão **"download"**. Caso não esteja habilitado, espere alguns minutos para o Loom terminar o processo de upload

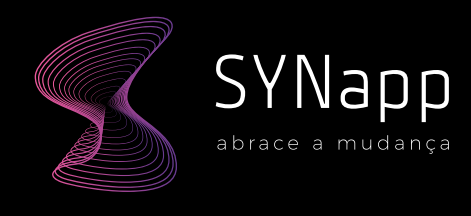

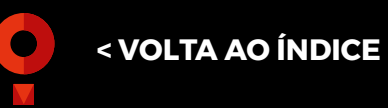

### PLATAFORMA

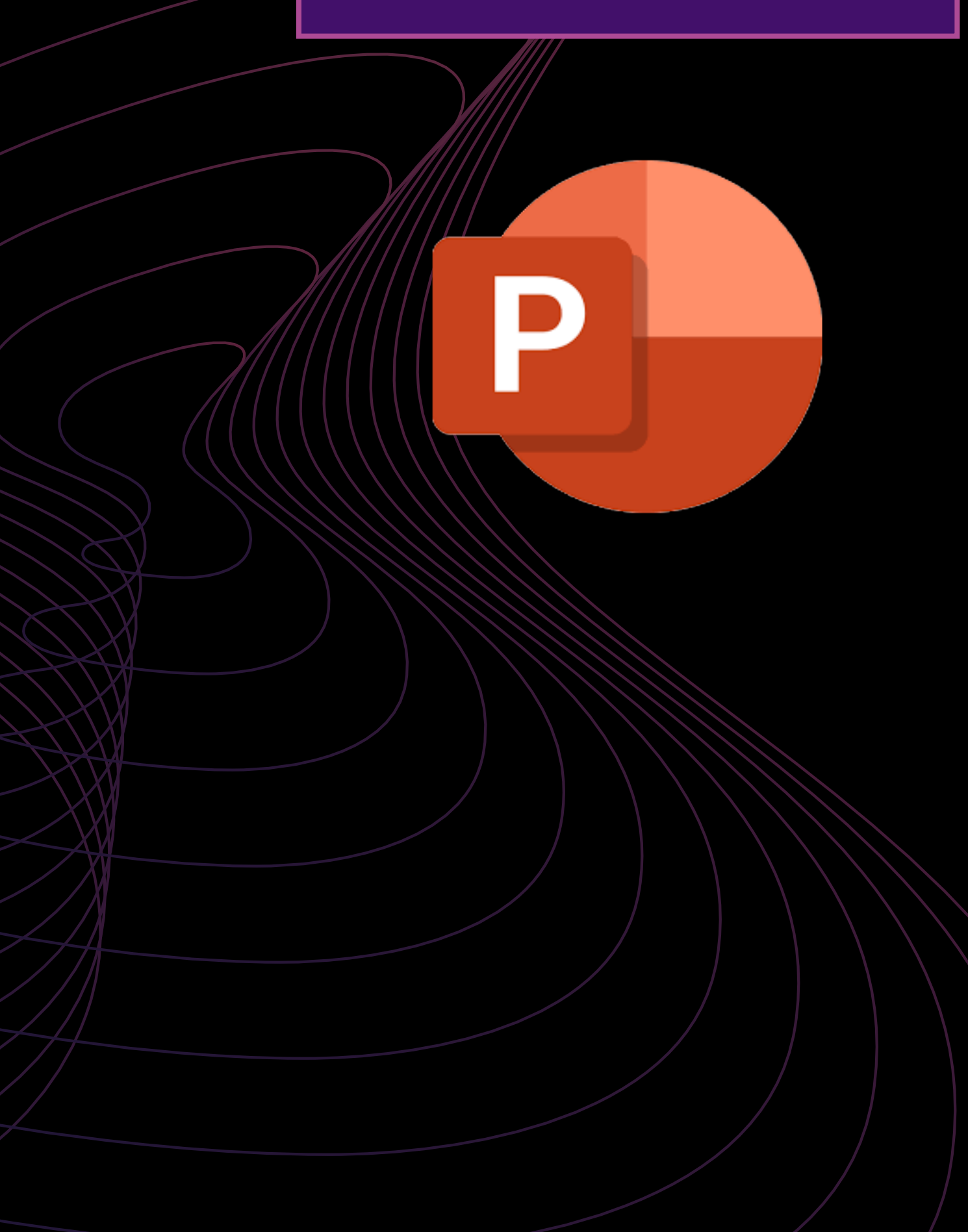

### **POWER POINT OFFICE 365**

- no **PowerPoint**
- 2 Caso você esteja utilizando outra versão, esse recurso não estará disponível

### CÂMERA, AÇÃO!

- Abra o arquivo PPT que você usará como apoio para a gravação de sua aula
- 2 Na parte superior, localize o item "Apresentação de slides" em seu menu e clique
- **3** Após o clique, duas opções estarão disponíveis: Gravação pelo slide atual e Gravação do começo. E elas significam exatamente o que está escrito. Caso clique em gravação do começo, você será direcionado até o início de sua apresentação. Caso clique em gravação do slide atual, continuará no slide em que se encontra

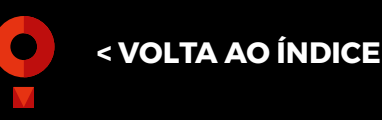

I | Na versão do **Office 365**, é possível gravar sua imagem e apresentação ao mesmo tempo

- 4 Clicando em qualquer uma delas, o Power-Point entrará em modo apresentação e abrirá uma tela com detalhamento dos recursos de gravação: gravar, parar e reproduzir a sua gravação; habilitar as suas anotações, remover gravações e escolher câmera e microfone
- 5 Na parte inferior você pode verificar o tempo da gravação e o número do slide em que você está
- 6 Na parte central existem possibilidades de destacar o seu conteúdo, escolhendo o ícone da caneta ou o marca texto. Escolha a cor para grifar sua tela e, para apagar o que foi feito, pode clicar no primeiro ícone e na sequência clicar na linha feita
- 7 Vemos também que existem setas laterais e, nelas, podemos mover nossa posição de slide para frente e para trás, função que também pode ser feita com o seu teclado

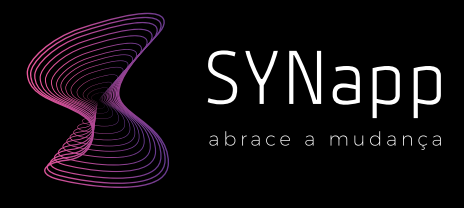

### PLATAFORMA

aumentar/diminuir/reposicionar

### **FINALIZANDO A GRAVAÇÃO**

- preparando seu vídeo
- **3** Com isso feito, vá até a pasta onde você salcom seu áudio e sua imagem

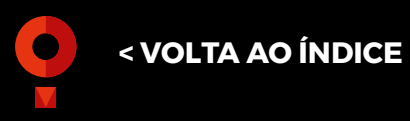

8 Para finalizar a gravação, clique em "Parar" no canto superior direito e aperte "ESC" para sair do modo tela cheia. Seu vídeo aparecerá no canto de sua apresentação e você pode

Para salvar sua apresentação, vá até "arquivo", selecione "salvar como", escolha a pasta de sua preferência, nomeie o arquivo e clique onde está escrito "apresentação do powerpoint" para abrir a lista de formatos

2 Selecione a opção MPEG4, então clique em "Salvar". Você voltará para a tela inicial do PowerPoint e você verá na parte superior uma barra carregando – o programa estará

vou o arquivo. Verifique se está tudo certo

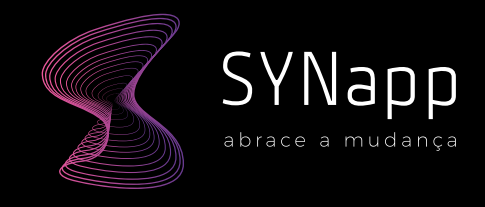

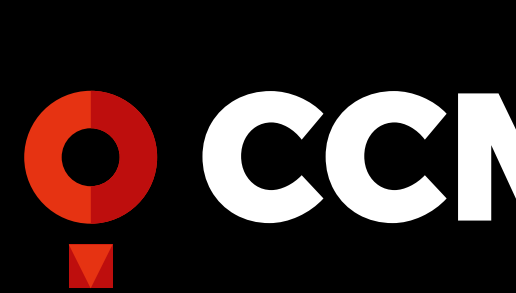

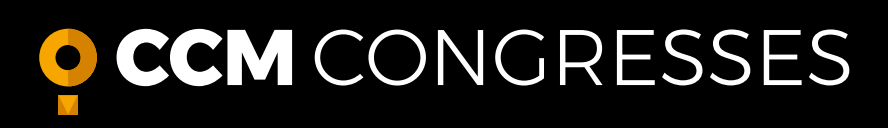

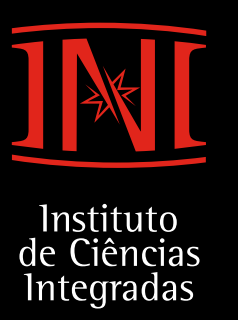

MADE FOR MEETINGS

# EMPRESAS **CCM** GROUP

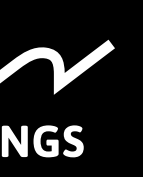

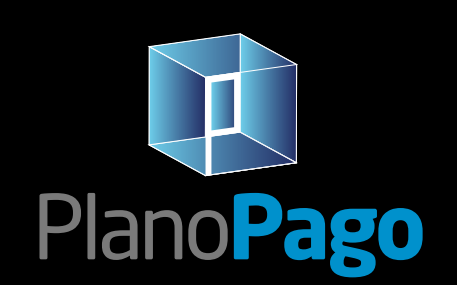

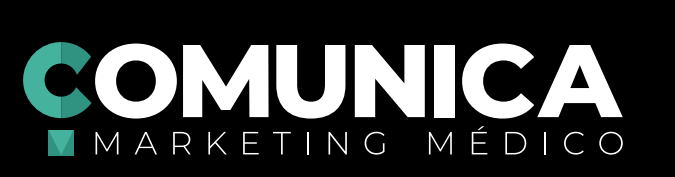

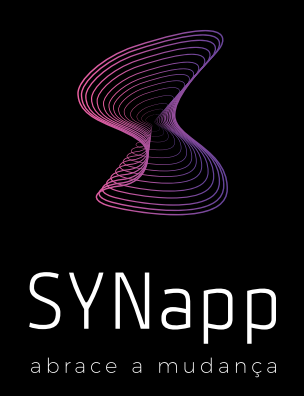